#### PHỤ LỤC HƯỚNG DẪN BỎ PHIẾU ĐIỆN TỬ ĐẠI HỘI CỖ ĐÔNG THƯỜNG NIÊN NĂM 2024

## I. <u>ĐĂNG NHẬP HỆ THỐNG:</u>

- 1. Quý cổ đông chuẩn bị sẵn các thiết bị điện tử có camera để truy cập vào hệ thống trực tuyến (điện thoại, laptop, máy tính bảng, máy tính để bàn có webcam,...)
- 2. Quý cổ đông truy cập website: www.bidv2024.ato.vn
- 3. Lựa chọn vai trò tham gia:

**2.1:** Cổ Đông.

2.2: Khách mời.

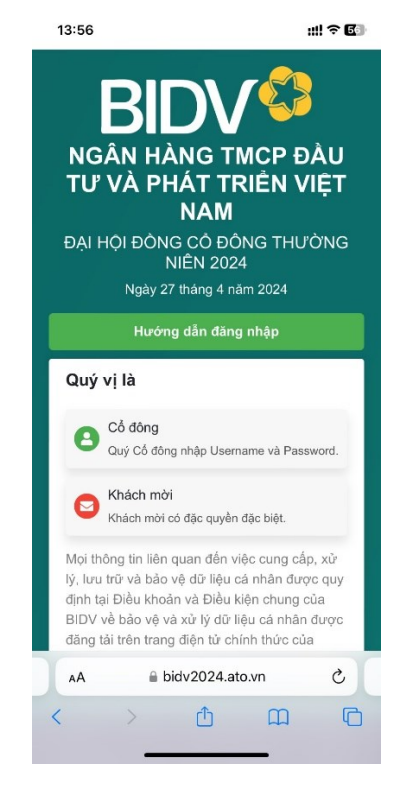

## 4. Điền thông tin đăng nhập:

Sau khi lựa chọn tham gia đúng với vai trò, Quý cổ đông điền thông tin đăng nhập bao gồm:

#### 4.1 Tên đăng nhập:

- Cổ đông tham dự trực tiếp: sử dụng thông tin đăng nhập đã được cung cấp kèm theo thư mời họp
- Tham dự được ủy quyền từ Cổ đông: sử dụng số CCCD hoặc CMT(theo thông tin giấy ủy quyền đã gửi cho Ban tổ chức)

### 4.2 Mật khẩu:

Sử dụng chung mật khẩu đã được cung cấp kèm theo thư mời họp cho cả Cổ đông tham dự trực tiếp hoặc tham dự theo ủy quyền

## 4.3 Sau đó nhấn:

Đăng nhập

Lưu ý: Tên đăng nhập và mật khẩu đã được cung cấp sẵn trên thư mời gửi đến quý cổ đông.

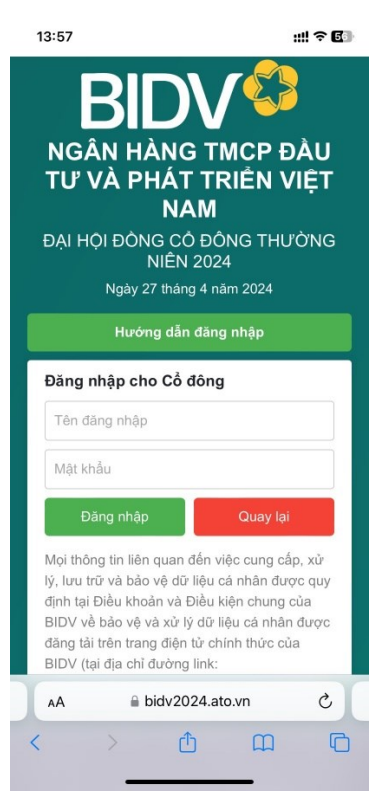

# 5. Xác minh danh tính Cổ Đông tham dự:

**4.1** Sau khi đăng nhập, hệ thống sẽ yêu cầu xác thực danh tính để kiểm tra tính xác thực của cổ đông tham gia đại hội là đúng Cổ đông bắt đầu bằng việc nhấn nút:

|                                | NAM                                                                                                    |
|--------------------------------|----------------------------------------------------------------------------------------------------|
|                                | ĐẠI HỘI ĐÒNG CỎ ĐÔNG THƯỜNG                                                                                                    |
| Bat dau xac thực EKYC          | NIEN 2024<br>Ngày 27 tháng 4 năm 2024                                                                                                    |
|                                | Hệ thống yêu cầu xác thực thông tin<br>Để tiến hành tham dự đại hội                                                                                                    |
|                                | Thông tin xác thực Cổ đông                                                                                                    |
|                                | Cổ đông: Pham Van Dau                                                                                                    |
|                                | Địa chỉ: Linh Dam, Ha Noi                                                                                                    |
|                                | Mā ÐKSH: 036089016163                                                                                                    |
|                                | Bắt đầu xác thực EKYC                                                                                                    |
|                                | Liên hệ: Quý cổ đông vui lòng liên hệ với Bộ<br>phận Quan hệ Cổ đông – Ban Thư ký Hội<br>đồng quản trị và Quan hệ cổ đông BIDV để<br>được hỗ trợ và giải đáp các khó khăn, vướng<br>mắc về Bộ phiếu Điện từ tại ký ĐHĐCĐ<br>thường siễn đến 2004 theo ở điện thrợi |
|                                | thường niên năm 2024 theo số điện thoại:                                                                                                    |
|                                |                                                                                                    |
| <b>4.2</b> Chụp ảnh khuôn mặt: | 14:45 <b>∷!!</b> 중 C<br>ĐẠi HỘI ĐÔNG CÔ ĐÔNG THƯỜNG<br>NIÊN 2024                                                                                                    |
|                                | Ngày 27 tháng 4 năm 2024                                                                                                    |
|                                | Hệ thống yêu cầu xác thực thông tin<br>Để tiến hành tham dự đại hội                                                                                                    |
|                                | Chụp khuôn mặt                                                                                                    |
|                                |                                                                                                    |
|                                |                                                                                                    |
|                                |                                                                                                    |
|                                |                                                                                                    |
|                                |                                                                                                    |
|                                |                                                                                                    |
|                                | Chụp ảnh                                                                                                    |
|                                |                                                                                                    |
|                                | AA 📑 🔒 bidv2024.ato.vn 🖒                                                                                                    |

14:43

NGÂN HÀNG TMCP ĐẦU

TƯ VÀ PHÁT TRIỀN VIỆT

ul ? 🕼

. ::!! ? (1)

C

**4.3** Chụp ảnh Căn Cước Công Dân hoặc Chứng Minh Nhân Dân (loại giấy tờ cổ đông đăng ký với trung tâm lưu ký chứng khoán – VSD hoặc thông tin tham dự ủy quyền theo giấy ủy quyền đã được gửi cho Ban tổ chức)

| 14:46                                    |                                                       | # ? (13) |
|------------------------------------------|-------------------------------------------------------|----------|
| ĐẠI HỘI ĐỒNG CỎ ĐÔNG THƯỜNG<br>NIÊN 2024 |                                                       |          |
| Nga                                      | ày 27 tháng 4 năm 2024                                |          |
| Hệ thống<br>Để tiế                       | y yêu cầu xác thực thông t<br>ến hành tham dự đại hội | in       |
| Cł                                       | nụp mặt trước giấy tờ                                 |          |
|                                          |                                                       |          |
|                                          |                                                       |          |
|                                          |                                                       |          |
|                                          |                                                       |          |
|                                          |                                                       |          |
|                                          |                                                       |          |
|                                          | Chụp ảnh                                              |          |
| AA 🛤                                     | ■ bidv2024.ato.vn                                     | S        |
| < >                                      | <u>с</u> п                                            |          |

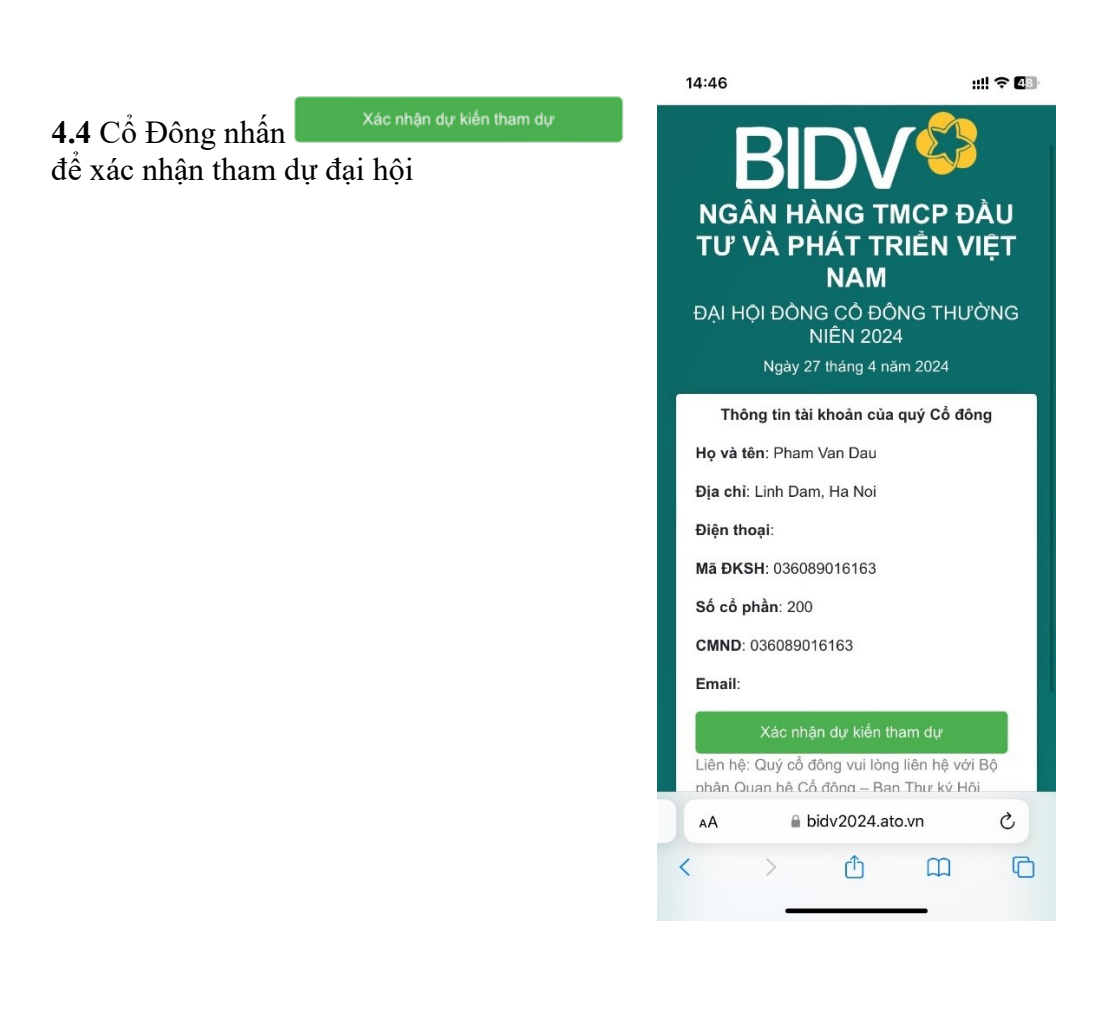

4.5 Cổ Đông tích vào "Đồng ý với các điều

khoản trên" và nhấn Đồng ý để hoàn thành quá trình xác minh danh tính và tham dự đại hội.

| 14:46                                                                                                    | ::!! 🗢 48                                |  |  |
|----------------------------------------------------------------------------------------------------|------------------------------------------|--|--|
| Xác nhận dự kiến tham dụ<br>đồng Cổ đông trực tuy                                                                                                    | ' đại hội<br>/ến                         |  |  |
| <ul> <li>Đại biểu xác nhận tham dự tại bước n<br/>tính là tham dự Đại hội hợp lệ.</li> <li>Đại biểu không được hủy xác nhận th<br/>đại hội hoặc ủy quyền cho tổ chức cá<br/>khác tham dự Đại hội. Đồng ý với các<br/>khoản trên</li> <li>ở Đồng ý với các điều khoản t</li> </ul> | ày được<br>am dự<br>nhân<br>điều<br>trên |  |  |
| Đồng                                                                                                    | ý Hủy                                    |  |  |
| Điện thoại:                                                                                                    |                                          |  |  |
| Mã ĐKSH: 036089016163                                                                                                    | Mā ĐKSH: 036089016163                    |  |  |
| Số cổ phần: 200                                                                                                    |                                          |  |  |
| CMND: 036089016163                                                                                                    |                                          |  |  |
| Email:                                                                                                    |                                          |  |  |
| Xác nhận dự kiến tham dự                                                                                                    |                                          |  |  |
| Liên hệ: Quý cổ đông vui lòng liên hệ<br>phân Quan hệ Cổ động – Ban Thự ký                                                                                                    | với Bộ<br>Hôi                            |  |  |
| AA bidv2024.ato.vn                                                                                                    | S                                        |  |  |
| < > ① 皿                                                                                                    | G                                        |  |  |
|                                                                                                    |                                          |  |  |

# II. <u>BIỂU QUYẾT THÔNG QUA CÁC VẤN ĐỀ TẠI ĐẠI HỘI</u>

Sau khi đăng nhập, tại màn hình chính, Quý Cổ đông kiểm tra thông tin cá nhân được hiển thị và tình trạng tiến trình Đại hội. Quý Cổ đông thực hiện Click chọn mục "**Biểu quyết**" đối với từng đợt biểu quyết để thực hiện quyền biểu quyết.

| 14:47                                                                                                    | :!!! 🗢 🕼                                                                            |  |  |
|----------------------------------------------------------------------------------------------------|-------------------------------------------------------------------------------------|--|--|
| BIDV<br>NGÂN HÀNG TMCP ĐẦU<br>TƯ VÀ PHÁT TRIỂN VIỆT<br>NAM<br>ĐẠI HỌI ĐÔNG CÓ ĐÔNG THƯỜNG<br>NIÊN 2024<br>Ngày 27 tháng 4 năm 2024 |                                                                                     |  |  |
| Tài liệu đại hội                                                                                                    | Biểu quyết                                                                          |  |  |
| Thông tin tài khoản của quý Cổ đông                                                                                                |                                                                                     |  |  |
| <b>Họ và tên</b> : Pham Van Dau                                                                                                    |                                                                                     |  |  |
| Địa chỉ: Linh Dam, Ha Noi                                                                                                    |                                                                                     |  |  |
| Điện thoại:                                                                                                    | Điện thoại:                                                                         |  |  |
| Mã ÐKSH: 036089016163                                                                                                    |                                                                                     |  |  |
| <b>Số cổ phần</b> : 200                                                                                                    |                                                                                     |  |  |
| CMND: 036089016163                                                                                                    |                                                                                     |  |  |
| Email:                                                                                                    |                                                                                     |  |  |
| Liên hệ: Quý cổ đông vui<br>phận Quan hệ Cổ đông –<br>đồng quản trị và Quan hệ<br>được hỗ trợ và giai đáp c                        | lòng liên hệ với Bộ<br>· Ban Thư ký Hội<br>è cổ đông BIDV để<br>sác khó khăn, vướng |  |  |
| bidv202                                                                                                    | 4.ato.vn                                                                            |  |  |

Với các nội dung biểu quyết, Quý Cổ đông click chọn một trong ba phương án:

#### "TÁN THẦNH" "KHÔNG TÁN THÀNH" "KHÔNG CÓ Ý KIẾN" ố Quứ Cổ đông gliak vào mua

Sau đó Quý Cổ đông click vào mục:

Gửi biểu quyết

Hệ thống sẽ ghi nhận và lưu lại kết quả biểu quyết.

Trường hợp Quý Cổ đông muốn thay đổi các nội dung đã biểu quyết (*chỉ thay đổi được trước khi hết thời hạn biểu quyết do Chủ tọa Đại hội công bố*) thì thực hiện thao tác tương tự như biểu quyết lần đầu. Hệ thống sẽ ghi nhận kết quả cho lần biểu quyết cuối cùng.

#### Bỏ phiếu

| > Phiếu Biểu Quyết                                                                                                    |
|----------------------------------------------------------------------------------------------------|
| 🕽 Bắt đầu sau 14 giờ 42 phút 18 giây                                                                                                    |
| 1. Báo cáo kết quả hoạt động của Hội đồng quản trị<br>năm 2023 và trọng tâm hoạt động năm 2024                                                                       |
| Tán thành         Không tán thành         Không có ý kiến                                                                                                    |
| 2. Báo cáo kết quả hoạt động kinh doanh năm 2023<br>và kế hoạch kinh doanh năm 2024                                                                                  |
| Tán thành         Không tán thành         Không có ý kiến                                                                                                    |
| 3. Báo cáo kết quả hoạt động của Ban Kiểm soát<br>năm 2023 và trọng tâm công tác năm 2024                                                                            |
| Tán thành         Không tán thành         Không có ý kiến                                                                                                    |
| 4. Tờ trình ĐHĐCĐ v/v Lựa chọn tổ chức kiểm toán<br>độc lập thực hiện kiểm toán/soát xét báo cáo tài<br>chính và hệ thống kiểm soát nội bộ cho năm tài<br>chính 2025 |
| Tán thành         Không tán thành         Không có ý kiến                                                                                                    |
| 5. Tờ trình ĐHĐCĐ v/v thông qua BCTC hợp nhất<br>năm 2023 đã được kiểm toán, Phương án phân                                                                          |
| Gửi biểu quyết Đóng                                                                                                    |
| AA                                                                                                    |
| < > 👌 🏛 🖸                                                                                                    |
|                                                                                                    |